## **REVISIÓN PLATAFORMA – 5TA ETAPA**

Link: https://dev-accion.ascc.cl/

Tareas a revisar:

- \* APL-023 y 025
- APL-028- Aprobar Adhesión, Admisión y Certificación
- APL-029- Cargar datos productivos asociados elementos certificar
- APL-032- Cargar Datos para Auditoría
- APL-033- Revisar Auditoría y Otorgar Certificado si no hay validación
- APL-034- Validar Auditoría y otorgar certificados si validaciones coinciden
- APL-037- Actualizar Lista de Actores, Convocar Ceremonia Certificación
- APL-038- Indicar Ceremonia Realizada
- APL-039- Contestar Encuesta Proceso de Implementación
- APL-040- Asignar Responsable Elaborar Informe de Impacto
- APL-041- Elaborar Informe de Impacto
- APL-042- Revisar Informe de Impacto Revisor Técnico
- APL-043- Contestar Encuesta Proceso de Evaluación Final de Cumplimiento

#### **COMENTARIOS**

### \*APL-023-ACTUALIZAR LISTADO DE ACTORES, SET DE METAS Y ACCIONES, AUDITORÍAS Y PLAZOS

Al subir listado de actores actualizados para incluirme en el rol de "validadora", como fue solicitado, me arroja error.

| I/manifestacion-de-interes/15817/281/actualia                                                                        | lizar-comite-acuerdos                              |                                                                                  |                    |                                                     |               |                      |                                       |  |
|----------------------------------------------------------------------------------------------------|----------------------------------------------------|----------------------------------------------------------------------------------|--------------------|-----------------------------------------------------|---------------|----------------------|---------------------------------------|--|
| Nora Fredericksen Neira * Administra                                                                                 | tración * Tareas pendientes *                      | Iniciar proceso *                                                                |                    |                                                     |               | $\diamond$           | Sustentabilidad y<br>Cambio Climático |  |
| Actualizar listado de acto                                                                                           | tores, set de metas y a                            | acciones, auditorías y                                                           | plazos             |                                                     |               |                      |                                       |  |
|                                                                                                    | El archivo no contiene                             | la cantidad mínima de actores                                                    | con roles especí   | ficos exigidos par                                  | a esta tarea. |                      | ×                                     |  |
| Acuerdo de Producción Limpia<br>Acuerdo: ACUERDO VOLUNTARIO<br>Beneficiario: Sovieto Operation CI<br>Rut: 76204567-2 | D DE PREINVERSION PROYECTO F<br>Chile Limitada     | FOTOVOLTAICO AURORA DEL HU                                                       | ASCO - VALLENAF    | R                                                   |               |                      |                                       |  |
| Listado de actores Set de m                                                                                          | metas y acciones Auditoría                         | y plazos                                                                         |                    |                                                     |               |                      | Volver                                |  |
| Acuerdo de Producción Limpia<br>Acuerdo: ACUERDO VOLUNTARIO<br>Beneficiario: Sowitec Operation Ch<br>Rut: 76204567-2 | DE PREINVERSION PROYECTO F<br>Chile Limitada       | OTOVOLTAICO AURORA DEL HU                                                        | ASCO - VALLENAR    | R                                                   |               |                      |                                       |  |
| Listado de actores                                                                                                   |                                                    |                                                                                  |                    |                                                     |               |                      |                                       |  |
|                                                                                                    |                                                    |                                                                                  |                    |                                                     |               | Buscar:              |                                       |  |
| Nom<br>com<br>Rol en Acuerdo                                                                                         | mpleto Rut Cargo<br>rsona i persona institu        | o Razón social<br>ución I Institución                                            | RUT<br>institución | Tipo<br>institución                                 | Comuna        | E-mail institucional | Teléfono<br>institucional             |  |
| Coordinador, Cargador Datos nn<br>Acuerdo                                                                            | 12345678-5 Encarg<br>Comu                          | gado(a) Agencia de<br>nicaciones Sustentabilidad Y<br>Cambio Climático<br>(ASCC) | 75980060-5         | Organismo de la<br>Administración<br>Publica        | Santiago      | nelson@nn.cl         | 56226884500                           |  |
| Firmante, Negociador oma                                                                                             | ar espinoza 6161605-5 Repre<br>Legal               | sentante Junta de vecinos de la<br>quebrada de<br>valparaiso                     | 65688040-6         | Junta de Vecinos,<br>Organizaciones<br>Comunitarias | Valparaíso    | jjvv_valpo@gmail.com | 56226884500                           |  |
| Firmante, Negociador, Parte José<br>Interesada Relevante Valer<br>Aran                                               | é Luis 13961542-5 Repres<br>enzuela Legal<br>ineda | sentante Sowitec Operation<br>Chile Limitada                                     | 76204567-2         | Junta de Vecinos,<br>Organizaciones<br>Comunitarias | Viña del Mar  | sowitec@empresa.cl   | 56226884500                           |  |

Por lo señalado, no he podido dar cierre a esta actividad.

En las auditorías de mantención, indicar claramente que el nro indicado corresponde al plazo o frecuencia de esta auditoría.

| > C       | dev-accion.ascc.o<br>15/05/2021 | cl/manifestacion-de-ir       | teres/16074/350            | )/actualizar-comite-acu | erdos               |       | Q 77 9        | Up    |  |  |  |  |  |
|-----------|---------------------------------|------------------------------|----------------------------|-------------------------|---------------------|-------|---------------|-------|--|--|--|--|--|
| Diazo fi  | nalización implomo              | ntación (masas)              |                            |                         |                     |       |               |       |  |  |  |  |  |
|           |                                 |                              |                            |                         |                     |       |               |       |  |  |  |  |  |
| 14        |                                 |                              |                            |                         |                     |       |               |       |  |  |  |  |  |
| Hasta:    | 15/07/2022                      |                              |                            |                         |                     |       |               |       |  |  |  |  |  |
|           |                                 |                              |                            |                         |                     |       |               |       |  |  |  |  |  |
| Auditoría | as                              |                              |                            |                         |                     |       | 😋 Agr         | egar  |  |  |  |  |  |
| Orden     | Auditoría                       | Plazo<br>Apertura<br>(meses) | Plazo<br>Cierre<br>(meses) | Certificable(si/no)     | ¿Con<br>validación? | Final | Mantención    |       |  |  |  |  |  |
| 1         | 1                               | 0                            | 1                          |                         |                     | 0     |               | 0     |  |  |  |  |  |
|           |                                 | 15/03/2021                   | 15/04/2021                 |                         |                     |       |               |       |  |  |  |  |  |
| 2         | 2                               | 0                            | 1                          |                         |                     | 0     |               | 0     |  |  |  |  |  |
|           |                                 | 15/03/2021                   | 15/04/2021                 |                         |                     |       |               |       |  |  |  |  |  |
| 3         | final                           | 0                            | 1                          |                         |                     | ۲     |               | 0     |  |  |  |  |  |
|           |                                 | 15/03/2021                   | 15/04/2021                 |                         |                     |       |               |       |  |  |  |  |  |
|           |                                 |                              |                            |                         |                     |       |               |       |  |  |  |  |  |
| Vigencia  | Certificación                   |                              |                            |                         |                     |       |               |       |  |  |  |  |  |
| Vigencia  | a Certificación Final           | (años)                       |                            |                         |                     |       |               |       |  |  |  |  |  |
| 3         |                                 |                              |                            |                         |                     |       |               |       |  |  |  |  |  |
|           |                                 |                              |                            |                         |                     |       |               |       |  |  |  |  |  |
| 1         |                                 |                              |                            |                         | 1 años              | 0     | Asociar Están | dar   |  |  |  |  |  |
|           |                                 |                              |                            |                         |                     |       |               |       |  |  |  |  |  |
|           |                                 |                              |                            |                         |                     |       | Gu            | ardar |  |  |  |  |  |
|           |                                 |                              |                            |                         |                     |       |               |       |  |  |  |  |  |

## \*APL-025- SOLICITUD DE ADHESIONES

• En la planilla de adhesiones aparecen campos que no queda claro a qué se refiere como: tipo elemento, identificador, nombre elemento.

|    | AutoSave 🚥 🗟 🦻      | ave 💽 🎽 ヴィ 🤍 マ formato_adhesion 24eb * |                     |             |                    |                       |                    | dill , fill   | Nora Fredericksen 🚯 🖽 |         |                 |                        |
|----|---------------------|----------------------------------------|---------------------|-------------|--------------------|-----------------------|--------------------|---------------|-----------------------|---------|-----------------|------------------------|
| F  | ile Home Insert     | Page Layout Formula                    | as Data Review      | View H      | lp                 |                       |                    |               |                       |         |                 | d Share                |
| R  | • • • ×             | √ ∮r Tipo 2                            |                     |             |                    |                       |                    |               |                       |         |                 |                        |
| 4  | к                   | L                                      | м                   | N           | 0                  | P                     | Q                  | R             | S                     | т       | U               | v                      |
| 1  | Cargo encargado     | Fono encargado                         | Email encargado     | Alcance     | Nombre instalacion | Direccion instalacion | Comuna instalacion | Tipo elemento | Identificador         | Patente | Nombre elemento | Nombre archivo         |
| 2  | Representante Legal | 56226884500                            | nelson.uss@gmail.co | Establecimi | e CM               | NAPOLEON 3565 202     | Las Condes         | Tipo 3        | 1                     | 1       | 0               | documentos_adhesion.zi |
| 3  | Representante Legal | 56226884503                            | nelson.uss@gmail.co | Establecimi | e Sowitec Vallenar | Alameda 222           | Vallenar           | Tipo 2        | 1                     | 1       | - 0             | documentos_adhesion.zi |
| 4  | Representante Legal | 56226884500                            | nelson.uss@gmail.co | Establecimi | e Est Condes       | Bocaccio 9156         | Las Condes         | Tipo 1        | 1                     | 1       | 1               | documentos_adhesion.zi |
| 5  | Representante Legal | 56226884500                            | nelson.uss@gmail.co | Maquinaria  | Casa M             | Alameda 222           | Santiago           | 3             | 123456                | 123456  | camion 1        | documentos_adhesion.zi |
| 6  | Representante Legal | 56226884500                            | nelson uss@gmail.co | Maquinaria  | Casa M             | Alameda 222           | Santiago           | 3             | 654987                | 987654  | camion 2        | documentos_adhesion.zi |
| 7  |                     |                                        |                     |             |                    |                       |                    |               |                       |         |                 |                        |
| 8  |                     |                                        |                     |             |                    |                       |                    |               |                       |         |                 |                        |
| 9  |                     |                                        |                     |             |                    |                       |                    |               |                       |         |                 |                        |
| 10 |                     |                                        |                     |             |                    |                       |                    |               |                       |         |                 |                        |
| 11 |                     |                                        |                     |             |                    |                       |                    |               |                       |         |                 |                        |
| 12 |                     |                                        |                     |             |                    |                       |                    |               |                       |         |                 |                        |
| 13 |                     |                                        |                     |             |                    |                       |                    |               |                       |         |                 |                        |
| 14 |                     |                                        |                     |             |                    |                       |                    |               |                       |         |                 |                        |
| 15 |                     |                                        |                     |             |                    |                       |                    |               |                       |         |                 |                        |

- Además, en el campo "tamaño de empresas" debiese haber una opción No aplica, ya que pueden existir adherentes que no sean empresas.
- Al subir el archivo de adhesiones hubo muchos errores. El primero de ellos me arrojó: "Han surgido los siguientes conflictos: 742110, El RUT del encargado para la línea 2, ya existe en la base de datos de usuarios, El RUT del encargado para la línea 3, ya existe en la base de datos de usuarios, El RUT del encargado para la línea 4, ya existe en la base de datos de usuarios, El RUT del encargado de la fila 2 tiene asociado otro email, El RUT del encargado de la fila 3 tiene asociado otro email, El RUT del encargado de la fila 4 tiene asociado otro email, El RUT del encargado de la fila 5 tiene asociado otro email, El RUT del encargado de la fila 6 tiene asociado otro email, Archivo formato\_adhesion 24feb.zip, indicado en línea 2, no se encontró en los archivos que se subieron, Archivo formato\_adhesion 24feb.zip, indicado en línea 3, no se encontró en los archivos que se subieron, Archivo formato\_adhesion 24feb.zip, indicado en línea 5, no se encontró en los archivos que se subieron, Archivo formato\_s, no se encontró en los archivos que se subieron 24feb.zip, indicado en línea 5, no se encontró en los archivos que se subieron, Archivo formato\_adhesion 24feb.zip, indicado en línea 6, no se encontró en los archivos que se subieron"

Testeando con Nelson se logró corregir este punto, aunque fue reiterativo el error que indicaba como mensaje: "742110"

**Importante:** en los AVP, hasta ahora, las entidades no adhieren, solo firman el APL. Por ello, hay que explicar en la plataforma qué tendría que subir el usuario en "archivos de adhesión y documentación"

| Subir documentación adhesiones                   |    |
|--------------------------------------------------|----|
| * Archivos de Adhesión y documentación           |    |
| Choose Files No file chosen                      |    |
| * Archivo de elementos adheridos (formato 'excel | ") |
| Choose File No file chosen                       |    |

# APL-028- APROBAR ADHESIÓN, ADMISIÓN Y CERTIFICACIÓN

• No aparece el archivo zip con los formularios de adhesión. Se requiere este archivo para poder contrastarlos con las adhesiones disponible en la tabla que presenta la plataforma.

 Botón "Clasificar": sería más lógico que el sistema te pidiera seleccionar primero, y después apareciera el botón Clasificar. Para que sea más autocomprensible la evaluación del botón, se sugiere cambiar por "Clasificar según evaluación".

| C 🔒 dev-acc                    | ion.ascc.cl/15937/adhesion/revisar                    |                 |                    |                            |                                   |                                                                     |                 | Q 1      | £) |  |
|--------------------------------|-------------------------------------------------------|-----------------|--------------------|----------------------------|-----------------------------------|---------------------------------------------------------------------|-----------------|----------|----|--|
| visión de                      | adhesiones                                            |                 |                    |                            |                                   |                                                                     |                 | 9        |    |  |
| cuerdo de Pi<br>cuerdo: ACU    | oducción Limpia<br>ERDO VOLUNTARIO DE PREIN           | IVERSION PROYE  | CTO FOTOVOLTAI     | CO AURORA DEL HUASC        | O - Archivos de Adh<br>Adhesiones | esión y Documentación entregad                                      | a por solicitan | te de    |    |  |
| eneficiario: S<br>ut: 76204567 | owitec Operation Chile Limita<br>-2                   | ada             |                    | 🛓 Descargar Documentación  |                                   |                                                                     |                 |          |    |  |
| tado adhesic                   | nes                                                   |                 |                    |                            |                                   |                                                                     |                 | Clasific | a  |  |
| JT<br>stitución 11             | Nombre institución                                    | Alcance         | Nombre<br>elemento | Comuna del establecimiento | Dirección del<br>establecimiento  | Datos Encargado                                                     | Estado 11       | Seleccio | na |  |
| 044649-6                       | ASOCIACIÓN INDÍGENA<br>CHIPASSE TA MARICUNGA          | Establecimiento | camion 1           | Santiago                   | Alameda 222                       | ERNESTO ALCAYAGA ORÓSTICA<br>56226884700<br>norafn24@gmail.com      | Pendiente       |          |    |  |
| 898900-2                       | Asoc Gremial Camara De<br>Comercio De Valle           | Establecimiento | 1                  | Las Condes                 | Bocaccio 9156                     | abdon baraqui mauad<br>56226884500<br>camara_vallenar222@gmail.com  | Pendiente       |          |    |  |
| 204567-2                       | Sowitec Operation Chile<br>Limitada                   | Establecimiento | 1                  | Vallenar                   | Alameda 222                       | José Luis Valenzuela Araneda<br>56226884500<br>sowitec22@empresa.cl | Pendiente       |          |    |  |
| 381882-9                       | Importadora Y<br>Comercializadora Avionix<br>Limitada | Establecimiento | 1                  | Las Condes                 | NAPOLEON 3565 202                 | Colombia Ramírez<br>56226884500<br>pelcon ucc@gmail.com             | Pendiente       |          |    |  |

- Cuando uno clasifica, la ventana emergente te pide "Guardar", y luego, para que aparezca el resultado en la tabla inferior, hay que presionar el botón "Guardar". Es decir, hay que apretar dos veces guardar para que la clasificación se haga efectiva, lo cual es engorroso.
- Una adhesión fue clasificada como "observada" y se hizo el respectivo comentario. Sin embargo, al aprobar otras dos adhesiones y refrescar la página, la adhesión con observación desapareció. También desapareció de la tarea 25.

| dev-accion.ascc.c | cl/15937/adhesior                                                                                                    | n/revisar                                       |            |                                        |           |                               |                                  |                      |                    |                                                             |                                       |                                        |                           |                 |
|-------------------|----------------------------------------------------------------------------------------------------|-------------------------------------------------|------------|----------------------------------------|-----------|-------------------------------|----------------------------------|----------------------|--------------------|-------------------------------------------------------------|---------------------------------------|----------------------------------------|---------------------------|-----------------|
| Ac<br>Be<br>Ru    | Acuerdo de Producción Limpia<br>Acuerdo: ACUERDO VOLUNTARIO DE PREINVERSION PROYECTO FOTOVOLTAICO AURORA DEL HUASCO - VALLENAR<br>Beneficiario: Sovitec Operation Chile Limitada<br>Rut: 76204567-2 |                                                 |            |                                        |           |                               |                                  |                      |                    |                                                             | Adhesiones                            |                                        |                           |                 |
| Es                | stado adhesion                                                                                                    | es                                              |            |                                        |           |                               |                                  |                      |                    |                                                             |                                       |                                        |                           | Clasificar      |
| RU                | RUT<br>institución <sup>11</sup> Nombre institución <sup>11</sup> Alcance                                                                                                    |                                                 | No<br>elei | Nombre<br>elemento                     |           | lel<br>niento II              | Dirección del<br>establecimiento |                      | Datos Encargado    |                                                             | Estado 11                             | Seleccionar                            |                           |                 |
| 70                | 0898900-2                                                                                                    | Asoc Gremial Camara De<br>Comercio De Valle     |            | Establecimie                           | nto 1     |                               | Las Condes                       |                      | Bocacci            | o 9156                                                      | abdon bara<br>562268845<br>camara_val | aqui mauad<br>00<br>lenar222@gmail.com | Pendiente                 |                 |
|                   |                                                                                                    |                                                 |            |                                        |           |                               |                                  |                      |                    |                                                             |                                       |                                        | Va                        | lver Guardar    |
| Ac                | Adhesiones revisadas                                                                                                    |                                                 |            |                                        |           |                               |                                  |                      |                    |                                                             |                                       |                                        |                           |                 |
| RU                | UT<br>hstitución <sup>†1</sup>                                                                                                    | JT Nombre II Alcance II e                       |            | Nombre Comuna<br>elemento 11 estableci |           | Comuna del<br>establecimiento |                                  | <b>.</b> 11          | 11 Datos Encargado |                                                             | 11 Observaciones 11                   |                                        | Retirar<br>del<br>acuerdo |                 |
| 65                | 5044649-6                                                                                                    | ASOCIACIÓN INDÍGENA<br>CHIPASSE TA<br>MARICUNGA | Establecim | niento                                 | camion 1  | Santiago                      |                                  | Alameda 222          |                    | ERNESTO ALCAYAGA<br>56226884700<br>norafn24@gmail.com       | DRÓSTICA                              |                                        | ACEPTADA                  | 0               |
| 76                | 6204567-2                                                                                                    | Sowitec Operation Chile<br>Limitada             | Establecim | niento                                 | 1         | Vallenar                      |                                  | Alameda 222          |                    | José Luis Valenzuela A<br>56226884500<br>sowitec22@empresa. | raneda<br>I                           |                                        | ACEPTADA                  | 0               |
| Ac                | dhesiones retir                                                                                                    | adas                                            |            |                                        |           |                               |                                  |                      |                    |                                                             |                                       |                                        |                           |                 |
| RI                | UT institución                                                                                                    | Nombre institución                              | 11 Alc     | ance 11                                | Nombre el | emento 11                     | Comuna del                       | establecimiento      | 11 D               | irección del establecir                                     | niento 11                             | Fecha retiro                           | ocumentos de ji           | ustificación 11 |
|                   |                                                                                                    |                                                 |            |                                        |           |                               | Ningún dato o                    | disponible en esta t | abla               |                                                             |                                       |                                        |                           |                 |
|                   |                                                                                                    |                                                 |            |                                        |           |                               |                                  |                      |                    |                                                             |                                       |                                        |                           |                 |

### (al mirar tarea 25, ya no estaba la adhesión que había sido observada en tarea 28)

| Acuerdo de Producción Limpia<br>Acuerdo: ACUERDO VOLUNTARIO DE PREINVERSION PROYECTO FOTOVOLTAICO AURORA DEL HUASCO - VALLENAR<br>Beneficianio: Sovite: Operation Chile Limitada<br>Rut: 76204567-2 |                                              |                 |                    |                              |       |                                  |                                                                     |               |             |  |  |  |
|----------------------------------------------------------------------------------------------------|----------------------------------------------|-----------------|--------------------|------------------------------|-------|----------------------------------|---------------------------------------------------------------------|---------------|-------------|--|--|--|
| Adhesiones                                                                                                    |                                              |                 |                    |                              |       |                                  |                                                                     |               |             |  |  |  |
|                                                                                                    |                                              |                 |                    |                              |       |                                  |                                                                     | Buscar:       |             |  |  |  |
| RUT<br>institución                                                                                                    | Nombre institución                           | Alcance         | Nombre<br>elemento | Comuna del<br>establecimient |       | Dirección del<br>establecimiento | Datos Encargado                                                     | Observaciones | Estado      |  |  |  |
| 65044649-6                                                                                                    | ASOCIACIÓN INDÍGENA<br>CHIPASSE TA MARICUNGA | Establecimiento | camion 1           | Santiago                     |       | Alameda 222                      | ERNESTO ALCAYAGA ORÓSTICA<br>56226884700<br>norafn24@gmail.com      |               | ACEPTADA    |  |  |  |
| 70898900-2                                                                                                    | Asoc Gremial Camara De<br>Comercio De Valle  | Establecimiento | 1                  | Las Condes                   |       | Bocaccio 9156                    | abdon baraqui mauad<br>56226884500<br>camara_vallenar222@gmail.com  |               | PENDIENTE   |  |  |  |
| 76204567-2                                                                                                    | Sowitec Operation Chile Limitada             | Establecimiento | 1                  | Vallenar                     |       | Alameda 222                      | José Luis Valenzuela Araneda<br>56226884500<br>sowitec22@empresa.cl |               | ACEPTADA    |  |  |  |
|                                                                                                    |                                              |                 |                    |                              |       |                                  |                                                                     | Anterior      | 1 Siguiente |  |  |  |
|                                                                                                    |                                              |                 |                    |                              | Subir | documentación adhesia            | ones                                                                |               |             |  |  |  |
| Comentarios del Co                                                                                                    | ordinador del Acuerdo                        |                 |                    |                              |       |                                  |                                                                     |               |             |  |  |  |

 Posterior a clasificar adhesiones como aprobadas, se intentó una adhesión, pero el sistema no avanzó posterior a presionar "confirmar". Eso solo se resolvió al refrescar pantalla.

| ASCC - Revisión de adhesiones                                     | × +                                                                |                                                                             |                                                                                                    |                                                                           |                                                             |                    |                                            |           |  |  | - | a        | × |
|-------------------------------------------------------------------|--------------------------------------------------------------------|-----------------------------------------------------------------------------|----------------------------------------------------------------------------------------------------|---------------------------------------------------------------------------|-------------------------------------------------------------|--------------------|--------------------------------------------|-----------|--|--|---|----------|---|
| $\leftrightarrow$ $\rightarrow$ C $\hat{\mathbf{e}}$ dev-accion.a | scc.cl/15937/adhesi                                                | on/revisar                                                                  |                                                                                                    |                                                                           |                                                             |                    |                                            |           |  |  | Q | 1        | : |
|                                                                   | Acuerdo de Pr<br>Acuerdo: ACUI<br>Beneficiario: S<br>Rut: 76204567 | oducción Limpia<br>ERDO VOLUNTARIO DE PR<br>owitec Operation Chile Li<br>-2 | NUT STORE THE STORE THE STORE STORE STORE STORE STORE STORE STORE STORE STORE STORE STORE STORE STORE STORE STO<br>STORE STORE STORE STORE STORE STORE STORE STORE STORE STORE STORE STORE STORE STORE STORE STORE STORE STORE STO<br>STORE STORE STORE STORE STORE STORE STORE STORE STORE STORE STORE STORE STORE STORE STORE STORE STORE STORE STO<br>STORE STORE STORE STORE STORE STORE STORE STORE STORE STORE STORE STORE STORE STORE STORE STORE STORE STORE STO<br>STORE STORE STORE STORE STORE STORE STORE STORE STORE STORE STORE STORE STORE STORE STORE STORE STORE STORE ST | Confirmar acción × A Decomproducto entropada por selectares de Adhesione. |                                                             |                    |                                            |           |  |  |   |          |   |
|                                                                   |                                                                    |                                                                             |                                                                                                    | ¿Seguro que de                                                            | ¿Seguro que desea retirar del Acuerdo el elemento adherido? |                    |                                            |           |  |  |   |          |   |
|                                                                   |                                                                    |                                                                             |                                                                                                    |                                                                           |                                                             | Volver             | Confirmar                                  |           |  |  |   |          | l |
|                                                                   |                                                                    |                                                                             |                                                                                                    |                                                                           |                                                             |                    |                                            |           |  |  |   |          |   |
|                                                                   |                                                                    | isadas                                                                      | Documentos de justi                                                                                                    | ficación                                                                  |                                                             |                    |                                            |           |  |  |   |          |   |
|                                                                   |                                                                    | Nombre Institución                                                          | Choose File formati                                                                                                    | e justificación<br>o_adhesion 24feb.pdf                                   |                                                             |                    |                                            | ervacione |  |  |   |          | l |
|                                                                   |                                                                    | ASOCIACIÓN INDÍGENA<br>CHIPASSE TA MARICUNG                                 |                                                                                                    |                                                                           |                                                             |                    |                                            |           |  |  |   |          |   |
|                                                                   |                                                                    | Asoc Gremial Camara De<br>Comercio De Valle                                 |                                                                                                    |                                                                           |                                                             |                    | Sb220584500<br>comara_vallenar222.0.gmail. | com       |  |  |   |          |   |
|                                                                   |                                                                    |                                                                             |                                                                                                    |                                                                           |                                                             |                    |                                            |           |  |  |   |          |   |
|                                                                   |                                                                    |                                                                             |                                                                                                    |                                                                           |                                                             |                    |                                            |           |  |  |   |          |   |
|                                                                   |                                                                    |                                                                             |                                                                                                    |                                                                           |                                                             |                    |                                            |           |  |  |   |          | l |
|                                                                   |                                                                    |                                                                             |                                                                                                    |                                                                           | Ninguli date dispo                                          | nole en esta tábla |                                            |           |  |  |   |          | v |
| formato_adhesionxlsx                                              |                                                                    |                                                                             |                                                                                                    |                                                                           |                                                             |                    |                                            |           |  |  | [ | Show all | × |

**Importante:** Hasta ahora solo se pueden subir adhesiones en el periodo de adhesión establecido para el APL, pero en la práctica ocurre que algunas empresas adhieren posterior a este plazo. Por ello, el plazo de adhesión debe ser más amplio que el estipulado en el documento APL propiamente tal. Se sugiere ceñirse a NCh2797-of2009 Especificaciones:

#### 5.1.4 Firma y adhesión del APL

Una vez aprobado el texto final del Acuerdo, las empresas podrán firmar el APL, ya sea conjuntamente con los organismos de la administración del Estado, el sector empresarial y los representantes de las empresas que concurran a la ceremonia correspondiente, o bien dentro de un plazo de adhesión que el propio APL establezca a través del formulario de adhesión que proporciona el CPL.

Sin perjuicio de lo anterior, las empresas que no hayan firmado el Acuerdo en los plazos señalados podrán firmar durante la etapa de implementación, y hasta antes del vencimiento del plazo para la realización de la primera auditoría interna de seguimiento y control fijada en el texto del Acuerdo, siempre que, junto con solicitar formalmente su incorporación al Comité Coordinador del Acuerdo [ver 6.1 iv], acrediten mediante un informe de auditoría independiente que cumplen los compromisos establecidos en el APL y que se hayan hecho exigibles a la fecha de su solicitud de incorporación.